一:下载

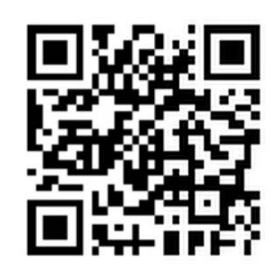

扫描二维码下载:

| 〈 🏤 手机安装包                                                                                                    | ● 手机安装包 C                                                                                                    |
|----------------------------------------------------------------------------------------------------|----------------------------------------------------------------------------------------------------|
| <ul> <li>く ● 手机安装包</li> <li>Android 手机安装包</li> <li>● 学校の変形</li> <li>● 学校の変形</li></ul> | <ul> <li>● 手机安衣包</li> <li>C</li> <li>Android手机杂发包下式</li> <li>FrameWork.apk</li> <li>◆ 未知 1.77MB</li> <li>下衣</li> <li>下衣</li> <li>下衣</li> <li>下衣</li> <li>取消</li> </ul> |
| $\leftarrow$ $\mathcal{C}$                                                                                                    |                                                                                                    |

## 二:安装

1、 安装--》打开--》开始体验

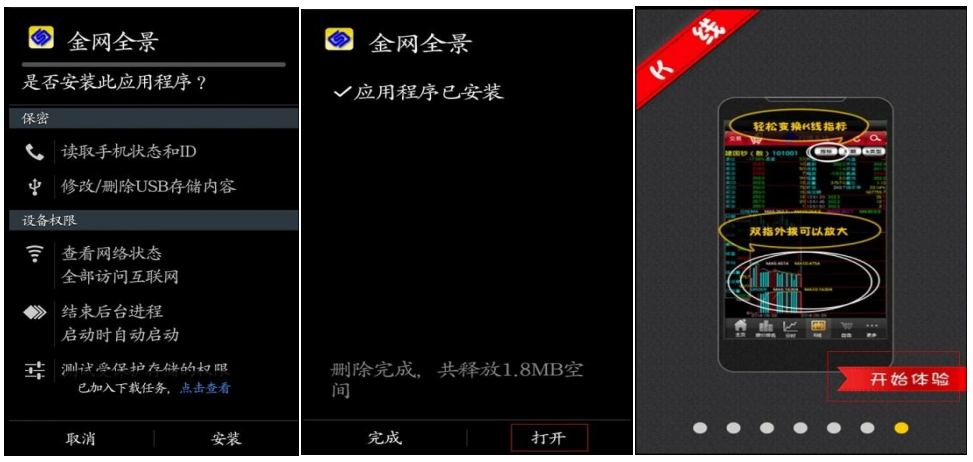

2、 点击注册—》填写注册信息—》获取验证码—》勾选阅读协议—》 注册

|                   | 用户注册  |               |   |
|-------------------|-------|---------------|---|
|                   | 用户名:  | 请输入用户名        | * |
| <b>学家</b>         | 昵称:   | 请输入昵称         |   |
| *请输入用户名           | 密码:   | 请输入密码         | * |
| ▲请输入密码            | 确认密码: | 请再次输入密码       | * |
| ●请输入右侧验证码 《9/2》:、 | 邮箱:   | 请输入邮箱地址       |   |
| 登录                | 手机号码: | 请输入手机号码       | * |
| 22 m. 28 d.       | 验证码:  | 请输入验证码 获取验证码  |   |
| 注册 延田             | 我已    | 阅读并同意《移动平台协议》 |   |
|                   |       | 注册            |   |
|                   |       |               |   |
|                   |       |               |   |
|                   | 00000 |               |   |

3、 登陆--》填写注册账号登陆

| ± zhangsan |                                              |
|------------|----------------------------------------------|
| • •••••    |                                              |
| 3552       | 1. 2. A. A. A. A. A. A. A. A. A. A. A. A. A. |
| 登          | 录                                            |
| 注册         | 退出                                           |
|            |                                              |

4、 激活码--》获取激活码--》填写并激活

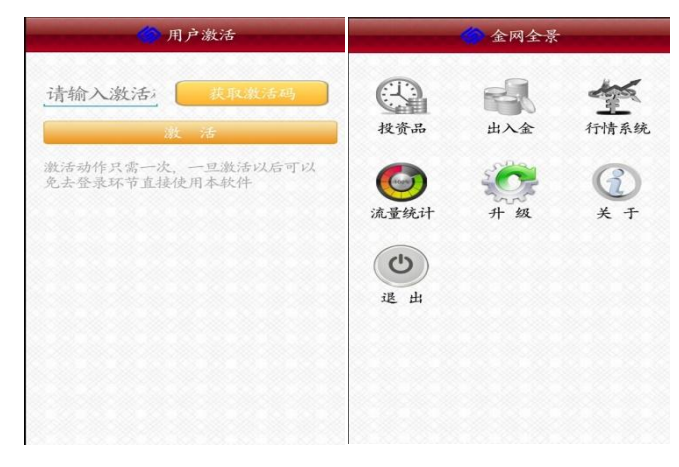

5、 安装南京文交所钱币邮票交易客户端模块--》安装投资品模块

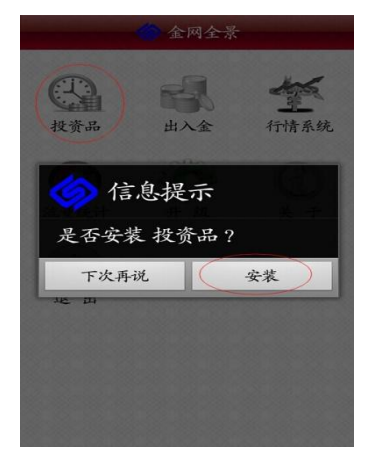

6、 绑定交易账号--》选择南京文交所绑定账号--》下一步--》绑定交易账号

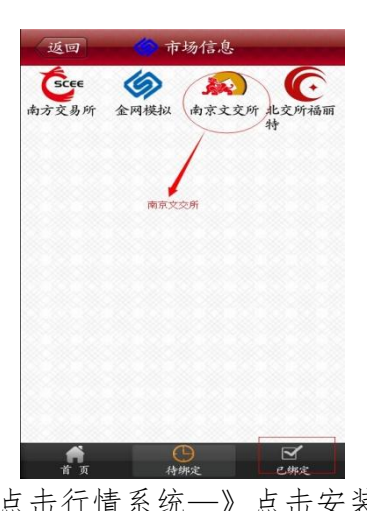

7、 安装行情分析模块--》点击行情系统--》点击安装

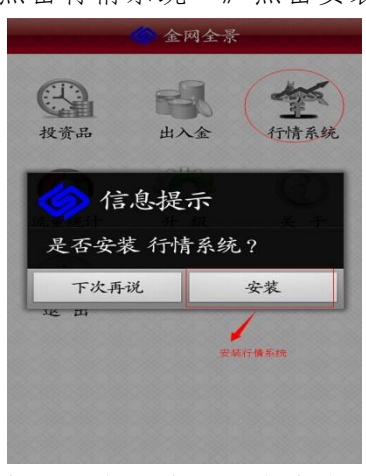

8、 安装出入金模块--》点击出入金模块--》点击安装

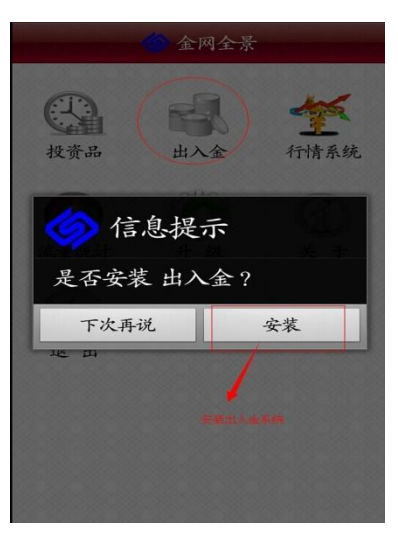

9、安装完成

| 交易 🗃   |                                                                                                    | c a            |     |
|--------|----------------------------------------------------------------------------------------------------|----------------|-----|
| 代码↑    | 名称                                                                                                    | 最新             | 现量  |
| 100001 | 综合指数                                                                                                    | 219,03         | _   |
| 100002 | 钱币指数                                                                                                    |                |     |
| 100003 | 邮票指数                                                                                                    |                |     |
| 501001 | 三版畫角券                                                                                                    | 18.72          |     |
| 501002 | 红三凸查角券                                                                                                    |                |     |
| 502001 | 811长城币                                                                                                    |                |     |
| 503001 | 50建国创                                                                                                    | 538.5          |     |
| 601001 | 步辇图型张                                                                                                    | 41.41          |     |
| 602001 | 洛神赋图版票                                                                                                    | 77.28          | 100 |
| 602002 | 崆峒山小版                                                                                                    |                |     |
| 602003 | 三轮虎大版                                                                                                    |                | 28  |
| 602004 | 三轮猴小版                                                                                                    |                | 39  |
| 602005 | 唐诗小版张                                                                                                    | 37.29          |     |
| 602006 | 凤翔丝绸小版                                                                                                    |                |     |
| 701001 | 世博流通币                                                                                                    | 9.50           | 390 |
| 701002 | 羊车流通币                                                                                                    |                |     |
| 801001 | 闹天宫彩金                                                                                                    |                |     |
| 801002 | 收月兔彩金                                                                                                    |                |     |
| 801003 | 悟空拜师彩金                                                                                                    |                |     |
| 802001 | 乒乓球银币                                                                                                    |                |     |
| 802002 | 一轮彩银蛇                                                                                                    | 2102           | 11  |
| 803001 | 清华百年金币                                                                                                    |                |     |
| 南京文交   | 所                                                                                                    |                | 墩   |
|        | - W                                                                                                    | (4 <b>†</b> 6) | ₩   |
|        | the second second second second second second second second second second second second second second second se |                |     |